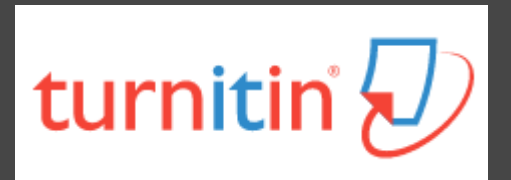

# How To Use Turnitin (teacher version)

The Office of Library and Information Service of KMU Division of Readers' Services (07)3121101#2133#71 or 72 erm@kmu.edu.tw

# What is Turnitin?

- 2
- A plagiarism detection system
- Checks submitted papers for text matches to following sources:
  - Current and archived internet content
  - Professional, academic and commercial journals and publications
  - Student previously submitted papers

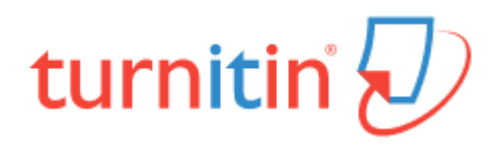

## How to get a Turnitin account?

#### Student

- Log in to <u>E-Resources system</u> to get the Class ID and Class enrollment key
- Go to Turnitin website and create student account

※Please register with the school mailbox (@kmu.edu.tw), otherwise it will be deleted from time to time

# KMU professor/adjunct professor/research assistant; KMUH doctor

- Apply for an account
- Please mail your name, ID, department and KMU/ KMUH email to <u>erm@kmu.edu.tw</u>

### **Process of using Turnitin**

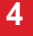

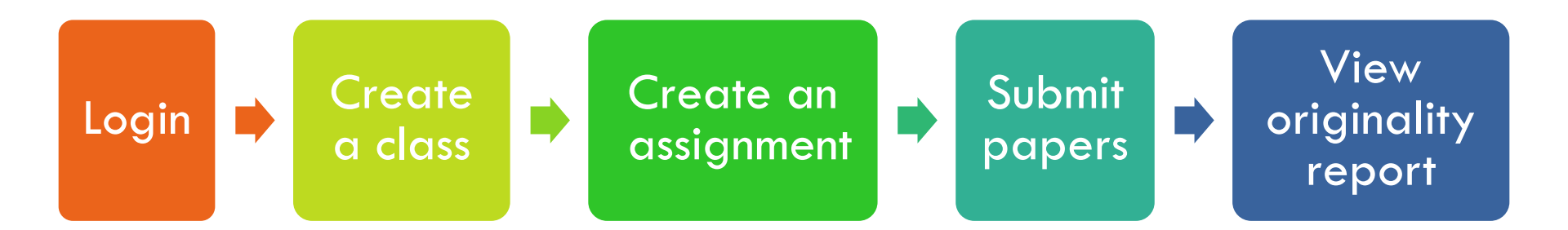

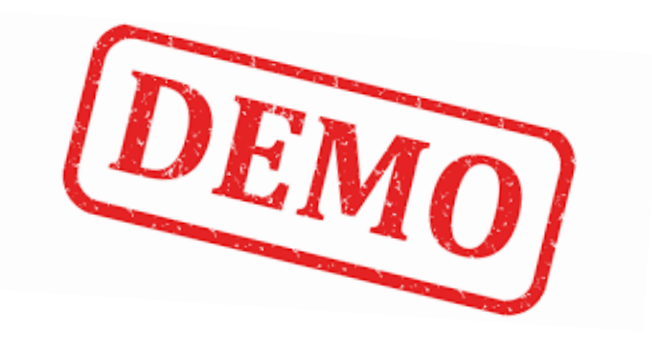

## Login Turnitin http://www.turnitin.com

5

- Email : xxx@kmu.edu.tw/ xxx@kmuh.edu.tw
- Password : Click link in active email to set password

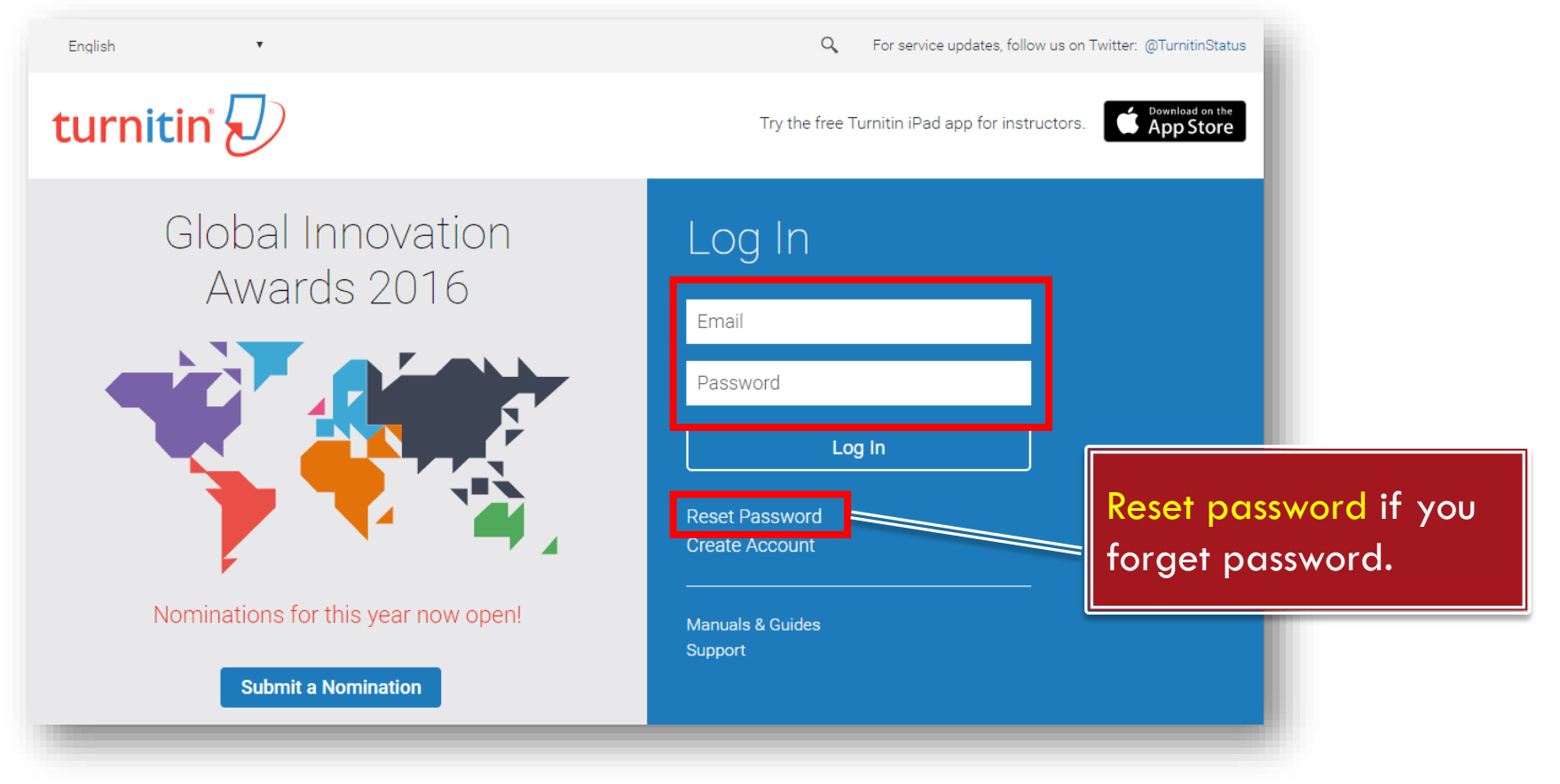

# Create a class (1/2)

- **1**. Switch to "Instructor"
- 2. Click "Add Class"

| curni                                                 | tin                                                             |                                      |                                         |                         |                           |                                    |
|-------------------------------------------------------|-----------------------------------------------------------------|--------------------------------------|-----------------------------------------|-------------------------|---------------------------|------------------------------------|
| All Classes                                           | Join Account Join Account (TA)                                  |                                      |                                         |                         |                           |                                    |
| W VIEWING: F                                          | IOME                                                            |                                      |                                         |                         |                           |                                    |
|                                                       | ructor homenage. To create a class, click the "Add Class" butto | n. To display a class's assign       | ments and par                           | pers, click the         | e class's nam             | Ie.                                |
| is is your inst<br>(職)圖資                              | 資處/行政單位                                                         |                                      |                                         |                         | <b>+</b> Ac               | ld Class                           |
| (職)圖資                                                 | 資處/行政單位                                                         |                                      | All Classes                             | Expired Cl              | Action Action             | Id Class                           |
| (職)圖資<br>Class ID                                     | 管處/行政單位<br>Class name                                           | Status                               | All Classes<br>Statistics               | Expired Cl              | Accepy                    | Id Class<br>tive Classes<br>Delete |
| (職)圖賞<br>Class ID<br>12839904                         | Class name<br>test ♣ Section                                    | Status                               | All Classes<br>Statistics               | Expired Cl<br>Edit      | Action Action Copy        | Id Class<br>tive Classes<br>Delete |
| (職)圖賞<br>Class ID<br>12839904<br>12840533             | Class name<br>test + Section<br>Turnitin + Section              | Status<br>Active<br>Active           | All Classes<br>Statistics               | Expired Cl<br>Edit      | Action Action Action Copy | Id Class<br>tive Classes<br>Delete |
| (職)圖資<br>Class ID<br>12839904<br>12840533<br>12841330 | G處/行政單位<br>Class name<br>test ♣ Section<br>Turnitin ♣ Section   | Status<br>Active<br>Active<br>Active | All Classes<br>Statistics<br>all<br>all | Expired Cl<br>Edit<br>O | Action Action Copy        | dd Class<br>tive Classes<br>Delete |

# Create a class (2/2)

#### 3. Class settings

|                                                                             | Create a new class                                                 |                                                                                                    |
|-----------------------------------------------------------------------------|--------------------------------------------------------------------|----------------------------------------------------------------------------------------------------|
| To create a class, enter a class name and a<br>to enter a TA join password. | a class enrollment password. Click "Submit" to add the class to yo | our homepage. For a master class, you will also need                                                                                                    |
|                                                                             | Class settings                                                     |                                                                                                    |
| * Class type                                                                | Standard                                                           |                                                                                                    |
| * Class name                                                                | МВА                                                                |                                                                                                    |
| * Enrollment password                                                       | 12345                                                              | Class created                                                                                                    |
| * Subject area(s)                                                           | Engineering x                                                      | Congratulations! You have just created the new class: MBA<br>If you would like students to enroll themselves in this class, they will need both the<br>enrollment password you have chosen and the unique class ID generated by Turnitin: |
| * Student level(s)                                                          | Graduate <b>x</b>                                                  | · · · · · · · · · · · · · · · · · · ·                                                                                                    |
|                                                                             |                                                                    | Class ID 12896731                                                                                                    |
| Class start date                                                            | 24-Jun-2016                                                        | Enrollment password 12345                                                                                                    |
| * Class end date                                                            | 26-Dec-2016                                                        | Note: Should you ever forget the class ID, it is the number to the left of the class name on your class list. You can view or change your enrollment password by editing                                                                  |
|                                                                             | Cancel Submit                                                      | Click the class name to enter the class and get started creating assignments.                                                                                                    |

# Create an assignment (1/2)

#### 1. Click class name 2. Click "Add Assignment"

|                                         |                                     |                            |                  |                     |                           | _                               |                    |                                       |
|-----------------------------------------|-------------------------------------|----------------------------|------------------|---------------------|---------------------------|---------------------------------|--------------------|---------------------------------------|
| turniti                                 | in 💭                                | ChangW                     | 'ei-jung   User  | Info   Message      | is   Instructor ▼   En    | glish ▼   Roadmap   ⑦ Help   I  | .ogout             |                                       |
| All Classes                             | Join Account                        | Join Account (TA)          |                  |                     |                           |                                 |                    |                                       |
| NOW VIEWING: HOM                        | 1E                                  |                            |                  |                     |                           |                                 |                    |                                       |
| About this pag<br>This is your instruct | l <b>e</b><br>tor homepage. To crea | ite a class, click the "Ad | d Class" button. | . To display a clas | ss's assignments and pa   | pers, click the class's name.   |                    |                                       |
| (職)圖資國                                  | 處/行政單位                              |                            |                  |                     |                           | + Add Class                     |                    |                                       |
|                                         |                                     | NOW VIEWING: HOME          | ⊳ MBA            |                     |                           |                                 |                    |                                       |
| Class ID (                              | Class name                          | About this name            |                  |                     |                           |                                 |                    |                                       |
| 12896731                                | MBA                                 | This is your class hom     | epage Click t    | he "Add assignn     | nent" button to add an    | assignment to your class homena | ne. Click an assid | anment's "View" button to view the    |
| 12839904 t                              | test 🗣 Section                      | assignment inbox and       | any submissio    | ons that have be    | en made to the assign     | ment. You can make submissions  | by clicking on the | e "Submit" option in the assignment's |
| 12840533                                | Turnitin 🛛 🖶 Section                | "More actions" menu.       |                  |                     |                           |                                 |                    |                                       |
| 12841330                                | Turnitin 1 (KmuLit                  |                            |                  |                     |                           |                                 |                    |                                       |
| 12820041                                | Turnitin                            | MBA<br>CLASS HOMEPAGE      |                  |                     |                           |                                 |                    | + Add Assignment                      |
|                                         |                                     | START                      | DUE              | POST                | STATUS                    | ACTIONS                         |                    |                                       |
|                                         |                                     | Before you or your s       | udents can su    | ıbmit a paper, yo   | ou first need to create a | in assignment.                  |                    |                                       |

# Create an assignment (2/2)

9

#### 3. Assignment settings 4. Optional settings

| New Assignment                                                                                                    | _                                                                                                    | Generate Similari                                                                                                    |
|----------------------------------------------------------------------------------------------------|----------------------------------------------------------------------------------------------------|----------------------------------------------------------------------------------------------------|
|                                                                                                    |                                                                                                    | O No                                                                                                    |
| Assignment title<br>Homework2<br>Allow only file types that Turnitin can<br>check for similarity<br>Allow any file type<br>Submit papers to:<br>1. Choose "no repository<br>Descriptional settings | Start date $\bigcirc$<br>08-Jun-2022<br>at $14 \checkmark$ : $05 \checkmark$<br>Due date $\bigcirc$<br>15-Jun-2022<br>at $23 \checkmark$ : $59 \checkmark$<br>repository" | Generate Similari<br>immediately first r<br>immediately first r<br>immediately (can<br>on due date<br>res<br>No<br>Exclude quoted n<br>Yes<br>No |
| Submit                                                                                                    |                                                                                                    | Exclude small so<br>O Yes<br>No<br>Allow students to<br>Yes<br>O No                                                                              |

| Allow submissions | after | the | due | date? | 8 |
|-------------------|-------|-----|-----|-------|---|
| ○ Yes             |       |     |     |       |   |
| No                |       |     |     |       |   |

#### Similarity Report

ity Reports for submissions? 😯

ity Reports for student submission 😯

| immediately fi | rst report is final           | ~       |                                          |
|----------------|-------------------------------|---------|------------------------------------------|
| immediately fi | rst report is final           |         |                                          |
| immediately (o | an overwrite reports until du | e date) | dex for all papers in this assignment?   |
| on due date    |                               |         | aox for an papero in ano acoignitoriti - |
| ⊖ res          | 2 Choose firs                 | t two   | ontions which can view                   |
|                |                               |         |                                          |

#### reports immediately

naterials from Similarity Index for all papers in this assignment? 🕖

urces? 🔞

Allow students to see similarity reports

see Similarity Reports? 7

# Submit papers (1/2)

#### 1. Click Submit

|                 |          |            | ChangWei-j | ung   User Info | Messages   | Instructor 🔻 🛛 | English 🔻 | Roadmap | ⑦ Help | Logout |
|-----------------|----------|------------|------------|-----------------|------------|----------------|-----------|---------|--------|--------|
| turnit          | in       |            |            |                 |            |                |           |         |        |        |
| Assignments     | Students | Grade Book | Libraries  | Calendar        | Discussion | Preference     | es        |         |        |        |
| NOW VIEWING: HO | ME > MBA |            |            |                 |            |                |           |         |        |        |

#### About this page

This is your class homepage. Click the "Add assignment" button to add an assignment to your class homepage. Click an assignment's "View" button to view the assignment inbox and any submissions that have been made to the assignment. You can make submissions by clicking on the "Submit" option in the assignment's "More actions" menu.

| MBA<br>CLASS HOMEPAGE |                              |                               |                        |                    | + Add Assignment                             |
|-----------------------|------------------------------|-------------------------------|------------------------|--------------------|----------------------------------------------|
|                       | START                        | DUE                           | POST                   | STATU S            | ACTIONS                                      |
| mba test              |                              |                               |                        |                    |                                              |
| PAPER                 | <b>24-Jun-2016</b><br>2:17PM | <b>30-Nov-2016</b><br>11:59PM | 01-Dec-2016<br>12:00AM | 0 / 0<br>submitted | View More actions 💌                          |
|                       |                              |                               |                        |                    | Edit settings<br>Submit<br>Delete assignment |

# Submit papers (2/2)

11

- File must be less than 40 MB
- The maximum paper length is 400 pages
- File types allowed: PDF,
   Word, Excel, PowerPoint,
   HTML, RTF, Open Office
   (ODT), Google Docs, txt

| Submit: Single File Upload -                                                           |
|----------------------------------------------------------------------------------------|
| Author                                                                                 |
| Non-enrolled student                                                                   |
| First name                                                                             |
| Evelyn                                                                                 |
| Last name                                                                              |
| Chang                                                                                  |
| Submission title                                                                       |
| mba final report                                                                       |
| The file you are submitting will not be added to any repository.<br>What can I submit? |
| Choose the file you want to upload to Turnitin:                                        |
| Choose from this computer                                                              |
| Choose from Dropbox                                                                    |
| A Choose from Google Drive                                                             |
| Upload Cancel                                                                          |

# View originality report

Wait for 5-10 minutes

#### Click "view "

| MBA<br>CLASS HOMEPAGE |                              |                               |                        |                    |          | ➡ Add Assignment |
|-----------------------|------------------------------|-------------------------------|------------------------|--------------------|----------|------------------|
|                       | START                        | DUE                           | POST                   | STATUS             | ACTION S |                  |
| mba test              |                              |                               |                        |                    |          |                  |
| PAPER                 | <b>24-Jun-2016</b><br>2:17PM | <b>30-Nov-2016</b><br>11:59PM | 01-Dec-2016<br>12:00AM | 1 / 0<br>submitted | View     | More actions 💌   |
|                       |                              |                               |                        |                    |          |                  |

#### Click "similarity" to view originality report

|                   | E SIMILARITY | GRADE | RESPONSE | FILE | PAPER ID  | DATE        |
|-------------------|--------------|-------|----------|------|-----------|-------------|
| ChangEvelyn final | report 21%   | 1     |          |      | 686110794 | 24-Jun-2016 |

## View originality report

13

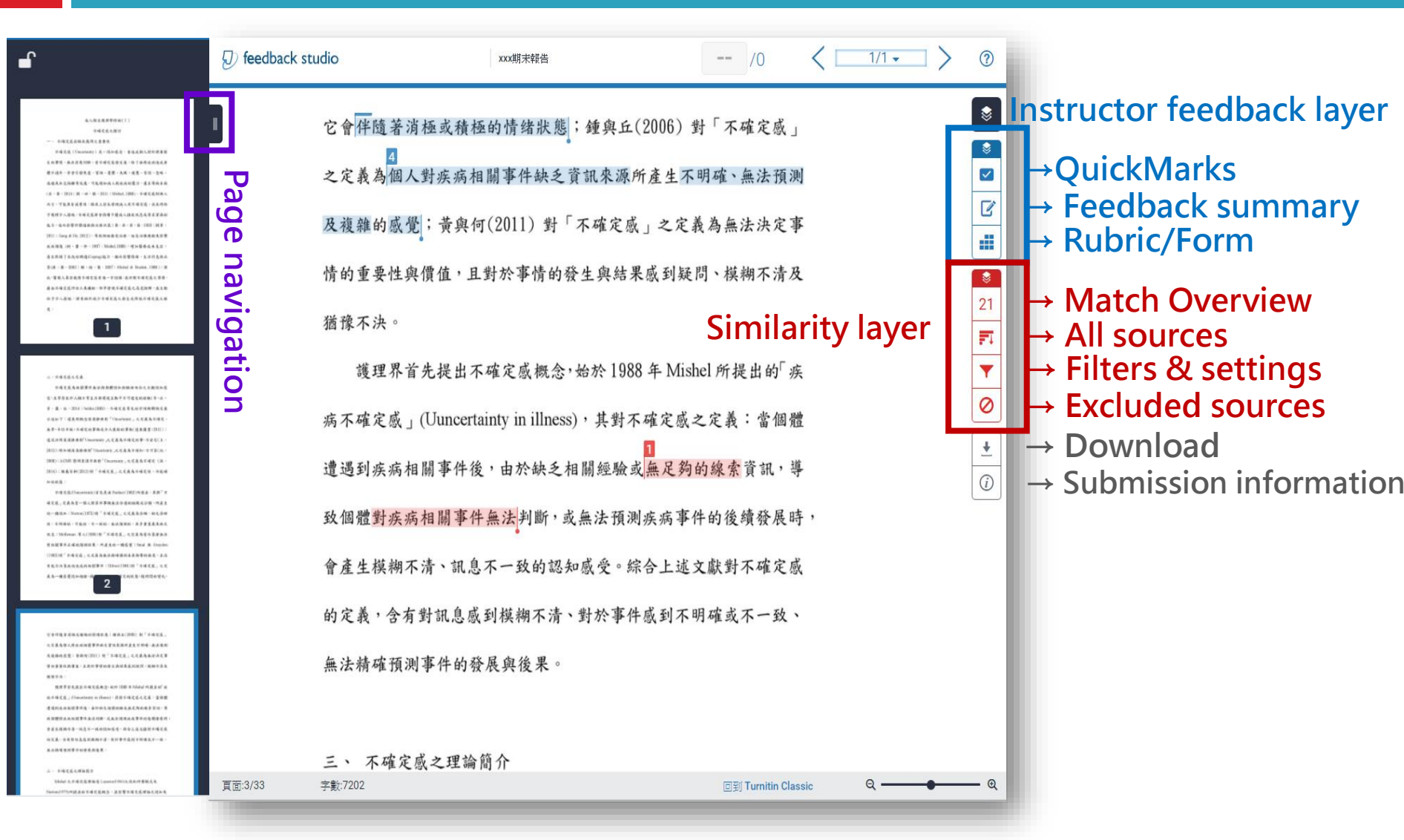

### Match Overview

|                                                    | Match Overview                                                                                       | $\times$                     |   |                                                     |      |
|----------------------------------------------------|----------------------------------------------------------------------------------------------------|------------------------------|---|-----------------------------------------------------|------|
| 分述如下:這東新概念英漢辭典對「Uncertainty」之定義為不確定、               |                                                                                                    |                              |   |                                                     |      |
| 無常、半信半疑、不確定的事物或令人懷疑的事物(遠東圖書,2011);                 |                                                                                                    | ۲                            | < | Match Breakdown                                     | ×    |
| 遠流活用英漢辭典對『Uncertainty」之定義為不確定的事、不安定(王,             | 不確定幾(Uuncertainty)首先走由 Budner(1962)所提出,其將一不<br>你定惑、定義五字一個人對禁止充恤無法人活动相談出公範,所多升                        |                              | 1 | 方婷桌 and 林秋菊. "運                                     | 3%   |
| 2015);新知識英漢辭典對「Uncertainty」之定義為不確知、不可靠(紀,          | マルベ」と我時日一回人列来けず初点不ら近的海風ペカル、加圧工<br>的一種認知:Naton(1975)對「不確定感」之定義為会補、缺乏清晰                                |                              | < | Publication Match 1 of 8                            | >    |
| 2008);ACME 簡明英漢字典對「Uncertainty」之定義為不確定(孫,          | 性、不明確的、可能的、不一致的、無法預測的、具多重意義及缺乏                                                                       | ľ                            | • | 方婷桌 and 林秋菊. "運                                     | 3%   |
| 2014);維基百科(2013)對「不確定感」之定義為不確定性、不能內                | 訊息:Molleman 芈人(1984)對「不確定感」之定義為當決策者無法                                                                | -                            |   | Publication                                         | 0.0  |
| 知的狀態。                                              | 對相關事件正確地預測結果,所產生的一種感覺;Smal 與 Graydon                                                                 |                              | • | tao.wordpedia.com<br>Internet Source - 3 urls       | 1%   |
| 不確定感(Uuncertainty)首先是由 Budner(1962)所提出,其將「7        | (1993)對「不確定感」之定義為無法精確預測未來衝擊的程度,且沒                                                                    | 21                           |   | www.airitilibrary.com                               | 1%   |
| 確定感」定義為當一個人對某件事物無法合適的組織或分類,所產生                     | 有能力決策疾病造成的相關事件;Hilton(1994)對「不確定感」之定                                                                 | FI                           |   | Internet Source - 6 urls                            | 1 /0 |
| 的一種認知:Norton(1975)對「不確定感」之定義為含糊、缺乏清明               | 義為一種感覺認知過程,個體感到模糊不確定的狀態,隨時間的變化,<br>2                                                                 | <b>•</b>                     | • | onlinelibrary.wiley.com<br>Internet Source - 7 urls | 1%   |
| 性、不明確的、可能的、不一致的、無法預測的、具多重意義及缺乏                     |                                                                                                    | 0                            |   | www.nchi.nlm.nih.gov                                | 10/  |
| 訊息:Molleman <mark></mark> 人(1984)對「不確定県」之定義為當決策者無注 |                                                                                                    |                              |   | Internet Source - 7 urls                            | 1%   |
| 對相關事件正確地預測結果,所產生的一種感覺;Smal 與 Graydou               |                                                                                                    | <u>+</u>                     | • | Donovan, Erin E., Laura                             | <1%  |
| (1993)對「不確定感」之定義為無法精確預測未來衝擊的程度,且沒                  | 它會伴隨著消極或積極的情緒狀態;鍾與丘(2006)對「不確定感」                                                                     | (i)                          |   | Fubication                                          |      |
| 有能力決策疾病造成的相關事件;Hilton(1994)對「不確定感」之系               | 方婷県 and 林秋菊. "運用Mishel's不確定感理論                                                                       |                              | • | Solomon, Patricia, Kelly<br>Publication             | <1%  |
| 義為一種感覺認知過程,個體感到模糊不確定的狀態,隨時間的變化<br>2                | Publication                                                                                          |                              |   | Xiaojian Jiang. "Effects                            | <1%  |
|                                                    | 『 事項(Murphy, 2007; Murphy, 2011)。藉此減輕出院後居家照纖的不確定歐、魚<br>28 情緒問題。二、不確定歐理論 Mishel (1988)對不確定感定義為:在無足夠的線 | 慮及憂慮等<br><mark>素</mark> 情況下, |   | Publication                                         |      |
|                                                    | 對疾病相關事件無法明確定義、也無法精確預測結果的一種認知狀態。不確定國才<br>經驗中,在生命受威脅或慢性疾病時更為顯著(Mishel, 1988)。形成不確定國                    | 以就存在生活                       | • | Maria Daniela Giamman<br>Publication                | <1%  |
|                                                    |                                                                                                    |                              |   | Giammanco, Maria Dan<br>Publication                 | <1%  |
|                                                    | 這過到疾病相關爭伴後,由於缺之相關經驗或 <u>無足夠的線索育</u> 訊,等                                                              |                              |   |                                                     |      |
|                                                    | **************************************                                                               | urces                        | S | Exclude Sources                                     |      |

### **All Sources**

15

之不確定感呈中等程度,且住院接受治療之病人不確定感程度高過於 門診病人; Mitchell 與 Courtney (2004)針對162位住加護病房非臨 終病人之家屬調查發現,非預期轉入加護病房之病人家屬不確定感程 度高於預期轉入加護病房者。

(三)其他相關因素

白等人(2004)針對70位年龄介於40-57歲停經婦女之調查發現, 婦女對更年期知識得分較低者,其不確定感程度越高;向、季、李與 鄰(2012)針對100位乳癌婦女之研究結果發現,年齡越大者,其疾病 不確定感程度越高,教育程度越低者,疾病不確定感程度則越高,且 身心健康越差,則不確定感程度則越高;吳等人(2014)針對230位 20歲以上婦科癌症病人之調查發現,罹病後工作受影響者,其疾病 不確定感程度則顯著偏高;Mast(1998)針對109位乳癌治療後1-6年 之病人調查發現,經濟收入越低者,其不確定感程度則越高;李、蕭、 許、張與徐(2002)針對92位接受化學治療之乳癌病人研究發現,社 會支持(訊息支持、情感性支持、實質性支持與評價性支持)較低的 病人,其不確定感程度明顯高於社會支持中等及高等程度的病人。 綜合上述文獻得知,年紀越大、疾病知識程度越少、經濟收入較

少、等待診斷期間或診斷為惡性腫瘤、癌症期數較高或癌症復發、身 Choose and exclude sources 體狀況越差、婦女更年期中期、手術前、言次接受化學治療、接受的

|       | All Sources                                          | ×  |
|-------|------------------------------------------------------|----|
| <     | Match 1 of 38                                        | >  |
| •     | www.airitilibrary.com<br>Internet Source - 25 urls   | 8% |
| •     | etds.ncl.edu.tw<br>Internet Source - 20 urls         | 8% |
|       | ethesys.fy.edu.tw<br>Internet Source - 13 urls       | 6% |
| •     | cetd.tmu.edu.tw<br>Internet Source - 42 urls         | 6% |
|       | www.ncbi.nlm.nih.gov<br>Internet Source - 19 urls    | 4% |
| •     | shareok.org<br>Internet Source - 6 urls              | 4% |
| •     | 方婷臬 and 林秋菊. "運<br>Publication                       | 4% |
| •     | onlinelibrary.wiley.com<br>Internet Source - 13 urls | 4% |
| •     | documents.mx<br>Internet Source                      | 3% |
| •     | www.researchgate.net<br>Internet Source - 12 urls    | 3% |
| •     | Wellam F. Yu Ko. "Uncer<br>Publication               | 3% |
| ارم م | Exclude Sources                                      |    |

### **Filters & Settings**

之不確定感呈中等程度,且住院接受治療之病人不確定感程度高過於 門診病人; Mitchell 與 Courtney (2004)針對 162 位住加護病房非臨 終病人之家屬調查發現,非預期轉入加護病房之病人家屬不確定感程 度高於預期轉入加護病房者。

(三) 其他相關因素

白等人(2004)針對70位年龄介於40-57歲停經婦女之調查發現, 婦女對更年期知識得分較低者,其不確定感程度越高;向、李、李與 鄰(2012)針對100位乳癌婦女之研究結果發現,年齡越大者,其疾病 不確定感程度越高,教育程度越低者,疾病不確定感程度則越高,且 身心健康越差,則不確定感程度則越高;吳等人(2014)針對230位 20歲以上婦科癌症病人之調查發現,罹病後工作受影響者,其疾病 不確定感程度則顯著偏高:Mast(1998)針對109位乳癌治療後1-6年 之病人調查發現,經濟收入越低者,其不確定感程度則越高;李、蕭、 許、張與徐(2002)針對92位接受化學治療之乳癌病人研究發現,社 會支持(訊息支持、情感性支持、實質性支持與評價性支持)較低的 病人,其不確定感程度明顯高於社會支持中等及高等程度的病人。 綜合上述文獻得知,年紀越大、疾病知識程度越少、經濟收入較

少、等待诊斷期間或诊斷為惡性腫瘤、癌症期數較高或癌症復發、身 體狀況越差、婦女更年期中期、手術前、首次接受化學治療、接受雨

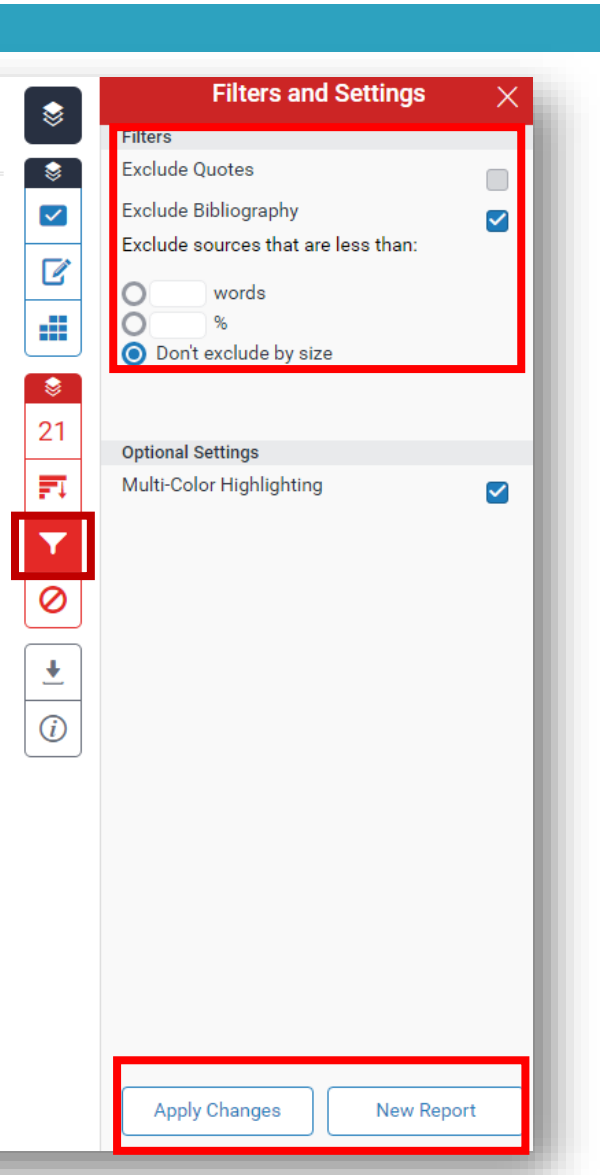

### **Excluded Sources**

邊理亦百元提出个確足激概念, 始於 1988 平 MISBEI 所提出的 無 病不確定感」(Uuncertainty in illness),其對不確定感之定義:當個體 遭遇到疾病相關事件後,由於缺乏相關經驗或無足夠的線索資訊,導 致個體對疾病相關事件無法判斷,或無法預測疾病事件的後續發展時, 會產生模糊不清、訊息不一致的認知感受。綜合上述文獻對不確定感 的定義,含有對訊息感到模糊不清、對於事件感到不明確或不一致、 無法精確預測事件的發展與後果。

三、 不確定感之理論簡介

Mishel 之不確定感理論受 Lazarus(1966)之認知評價模式及 Norton(1975)所提出的不確定感概念,並影響不確定感理論之認知及 因素分析,且受 Moos(1977)以疾病治療情境(Illness treatment situation) 之「不明確性」、「複雜性」、「資訊缺乏」及「不可預測性」為理論基 礎,及 Lazarus 與 Folkman(1984)所提出之壓力調適理論等所影響,進 而於 1981 年發展出「疾病不確定感知覺模式(Model of perceived

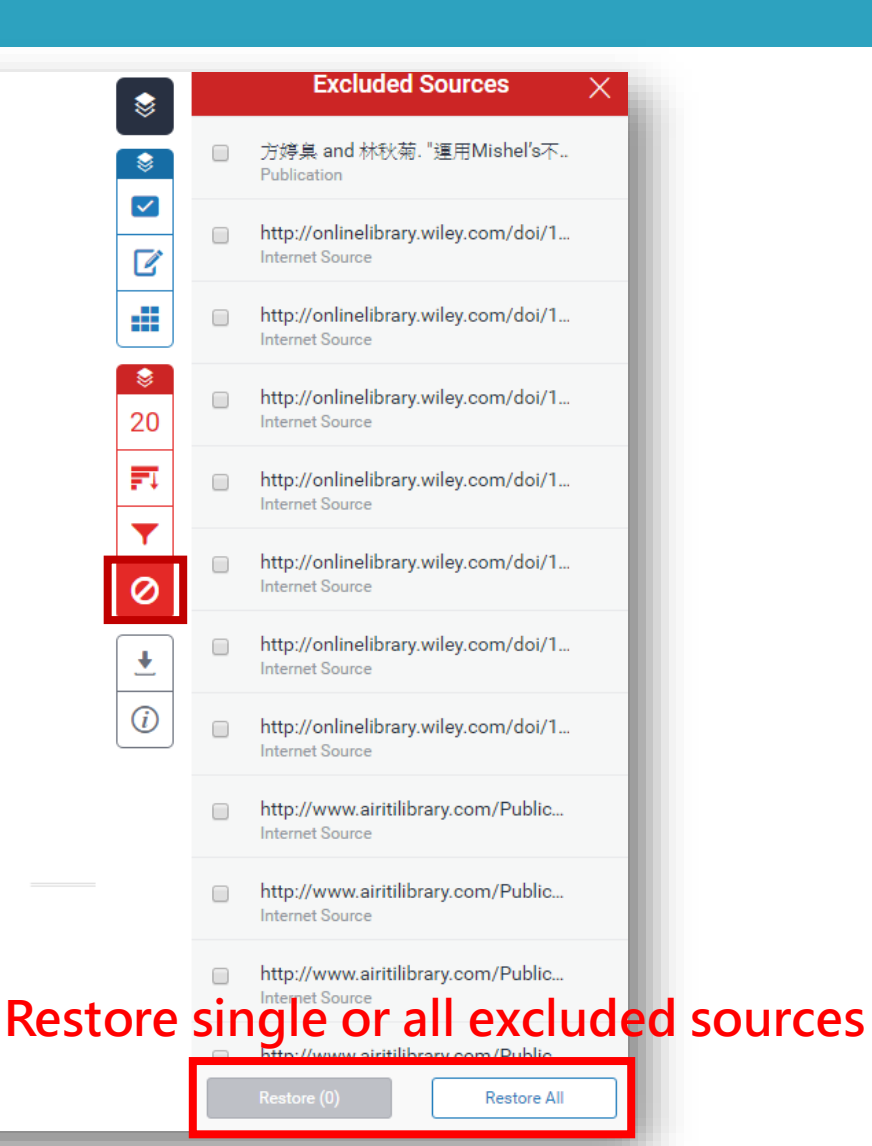

uncertainty in illness)」(圖一),並根據其理論發展出「疾病不確定感

PERCEPTION OF ILLNESS RELATED EVENTS

量表(Mishel's Uncertainty in IllIness Scale; MUIS)」。

## **Download originality report**

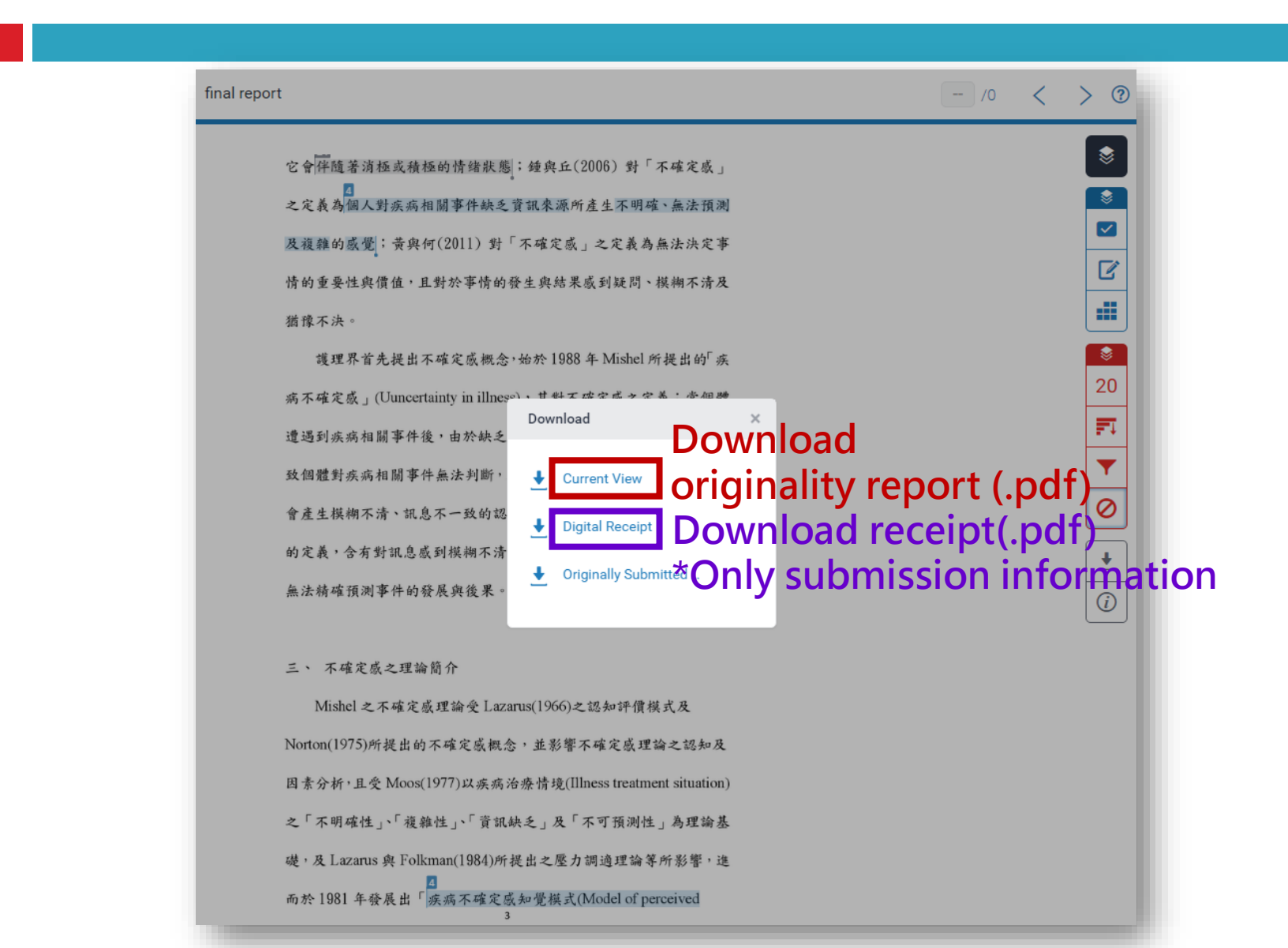

# Q & A

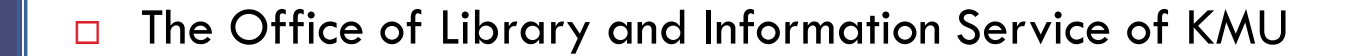

- Division of Readers' Services
- □ (07)3121101#2133#71or72
- □ erm@kmu.edu.tw